| 0       | MANUAL DE USUARIO   | NOMENCLATURA:<br>E17-MatCapacitacionAA |
|---------|---------------------|----------------------------------------|
|         | CIERRE DE EJERCICIO | FECHA DE<br>ELABORACIÓN:<br>24/ENE/15  |
| TSJCDMX | IR. AJAB            | REVISIÓN:<br>0                         |

# "Innovando en TI"

Materiales de Capacitación Manuales de Usuario

VERSIÓN: 1.0

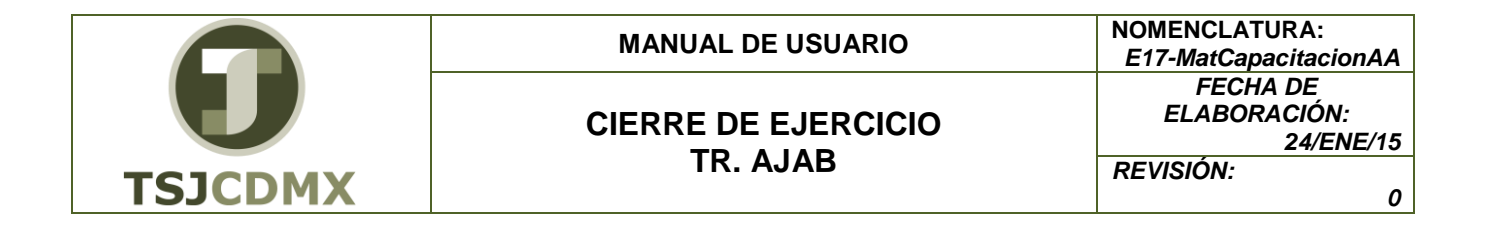

### Tabla de Contenido

| 1 | Objetivo:                | 3 |
|---|--------------------------|---|
| 2 | Descripción del proceso: | 3 |

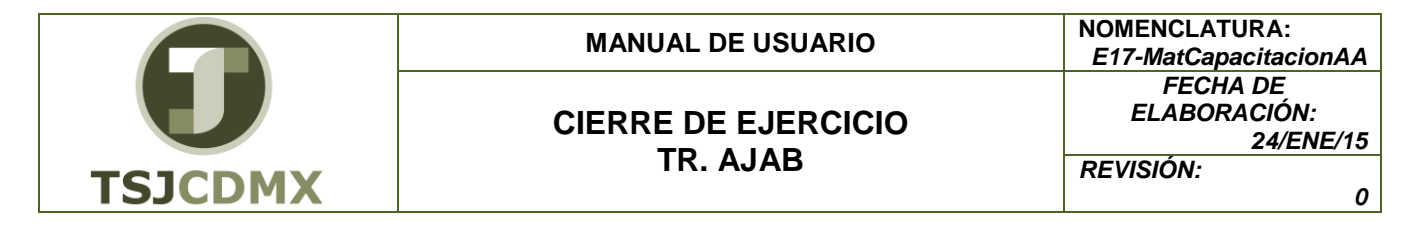

El presente manual permite llevar a cabo el proceso de cierre de ejercicio para el módulo de activos fijos. Esto con la finalidad de que ya no se puedan registrar más movimientos contables una vez que se hayan contabilizado todos los movimientos correspondientes.

### 1 Objetivo:

Al terminar este manual, usted será capaz de realizar el cierre de ejercicio para el módulo de activos fijos.

### 2 Descripción del proceso:

## CIERRE DE EJERCICIO

Una vez que se han contabilizado todos los movimientos correspondientes, tales como altas, bajas, depreciaciones, correcciones, etc. Debemos llevar a cabo el cierre de ejercicio en el módulo de Activos Fijos.

### Paso 1: Ingresar a la transacción AJAB CIERRE DE EJERCICIO

Utilizar la siguiente ruta de menú SAP para iniciar esta transacción:

| Cod y Nom: | MA02 / AA_ TRASLADO DE ACTIVOS FIJOS.                                                                                  |
|------------|----------------------------------------------------------------------------------------------------|
| Proceso:   | CIERRE DE EJERCICIO.                                                                                                   |
| Ruta:      | MENÚ SAP →FINANZAS → GESTIÓN FINANCIERA→ ACTIVOS<br>FIJOS → OPERACIONES PERIODICAS → CIERRE DE<br>EJERCICIO → EJECUTAR |

O ingresar la transacción directamente en la casilla de comandos:

| AJAB | - 4 🗏 |
|------|-------|
|------|-------|

Dar clic en el botón 🤷 Continuar o presionar (intro) para avanzar.

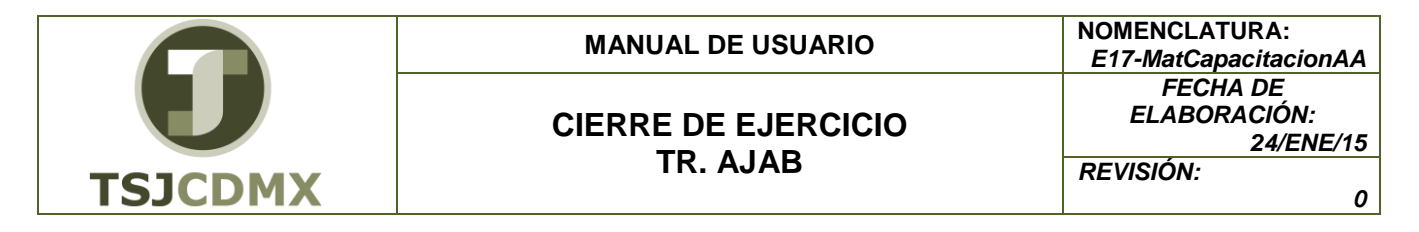

### Paso 2: Ingresar datos

Pantalla 1 Cierre de ejercicio activos fijos

| Cierre ejercicio contabilidad activos fijo                                                               | s      |   |  |
|----------------------------------------------------------------------------------------------------|--------|---|--|
|                                                                                                    |        |   |  |
| Ejercicio que se ha de cerrar para sociedad(es) Sociedad Clases de activos fijos AFeC Ejercicio a cerrar | a<br>a | • |  |
| Opciones<br>CEjec.test                                                                                   |        |   |  |

Al acceder a la transacción aparece esta pantalla en la cual se define el rango de Sociedades o la Sociedad a la cual se desea ejecutar el cierre de ejercicio. También se puede filtrar para una determinada clase de activos.

Es recomendable marcar la primera vez que se va a ejecutar el indicador de 🗹 Ejecución de test, con la finalidad de poder revisar el resultado y posteriormente poder correrlo en real mediante el ícono de ejecutar 🕒.

| Campo                             | Descripción                                        | Longitud | Observaciones                                                                                                    |
|-----------------------------------|----------------------------------------------------|----------|----------------------------------------------------------------------------------------------------|
| Sociedad                          | Sociedad o sociedades                              | 4        | Alimentar el código de<br>la sociedad a la que se<br>le desea cerrar el<br>ejercicio. También<br>existe la opción de<br>seleccionar un rango o<br>determinadas sociedad<br>accediendo con el<br>botón       |
| Clase de<br>activos fijos<br>AFeC | Clase de activos fijos o activos fijos<br>en curso | 8        | Alimentar el código de<br>la clase de activos a la<br>que se le desea cerrar<br>el ejercicio. También<br>existe la opción de<br>seleccionar un rango o<br>determinadas clases<br>accediendo con el<br>botón |
| Ejercicio a<br>cerrar             | Ejercicio a cerrar                                 | 4        | Definir el ejercicio o año<br>que se cerrará.                                                                                                    |
| Ejec. test                        | Ejecución en manera de test o de prueba            | 1        | Marcar si se desea<br>correr primero en<br>manera de prueba, a fin<br>de verificar el proceso<br>antes de afectar la<br>contabilidad.                                                                       |

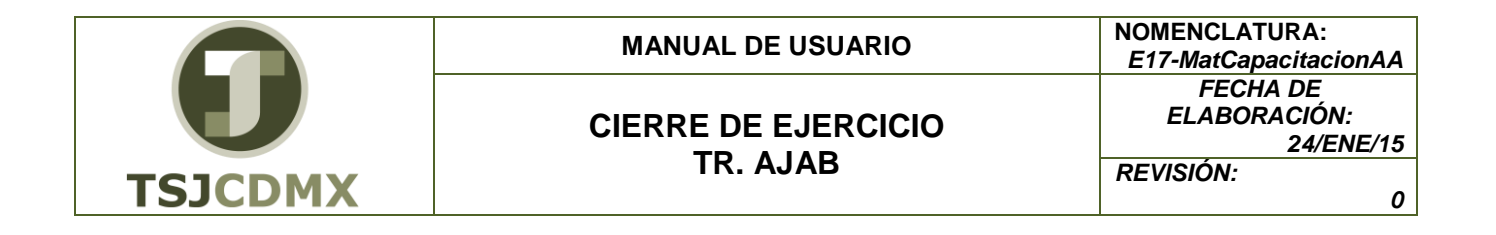

#### Pantalla 2 Delimitación en modo interactivo (solo en modo de test)

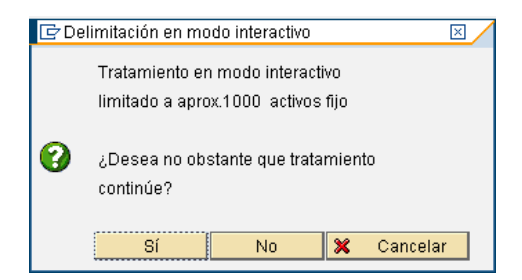

Una vez que se mande correr la transacción en modo de test, aparecerá este mensaje, ya que si son más de 1000 activos, solo aparecerá la lista de los mil primeros, pues es la cantidad máxima que puede correr en línea o tiempo real. Al correr de manera definitiva, debe ejecutarse en proceso de fondo, con la finalidad de que vaya y haga los arrastres de saldos en tiempo real y solo arroje un listado con el resultado de las operaciones.

| Cierre ejercicio contabilidad activos fipara el ejercicio 2009                     |                                                                              |  |   |         |   |   |    |  |
|------------------------------------------------------------------------------------|------------------------------------------------------------------------------|--|---|---------|---|---|----|--|
|                                                                                    |                                                                              |  |   |         |   |   |    |  |
| Cierre ejercicio contabilidad activos fijos<br>Ejecución test                      |                                                                              |  |   |         |   |   | 1  |  |
| _                                                                                  |                                                                              |  |   | Resumen |   |   |    |  |
| ScFI                                                                               | FI Cierre efectuado Inactivo Erróneo No contab. Partida indiv. Otros errores |  |   |         |   |   |    |  |
| HDB                                                                                | No                                                                           |  | 0 | 0       | 0 | 0 | No |  |
| Cierre ejercicio contabilidad activos fijos 2<br>Ejecución test Visualiz.detallada |                                                                              |  |   |         |   | 2 |    |  |
| ScFI Activo fijo Comentario                                                        |                                                                              |  |   |         |   |   |    |  |
| La lista no contiene datos                                                         |                                                                              |  |   |         |   |   |    |  |

Una vez que se corre en test aparece esta pantalla donde dice que no se ha efectuado el cierre, ya que no se ha corrido en forma definitiva.

Si se intenta correr la transacción en real, aparecerá el siguiente mensaje, ya que requiere que se ejecute en proceso de fondo

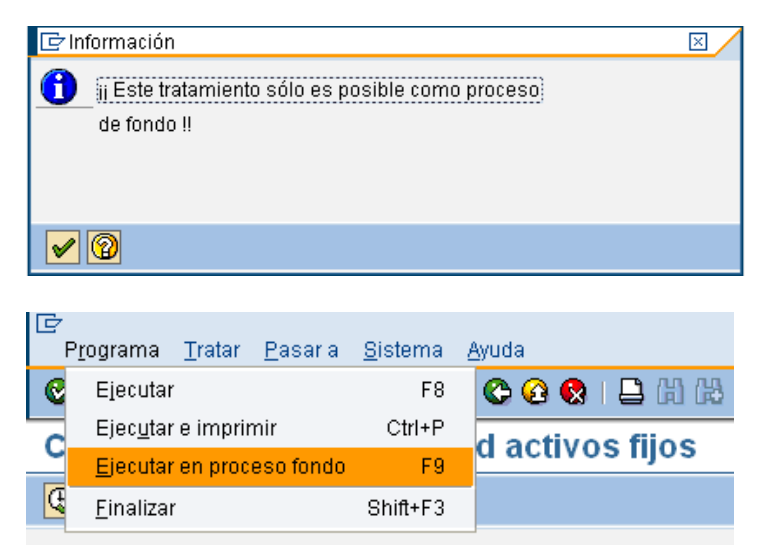

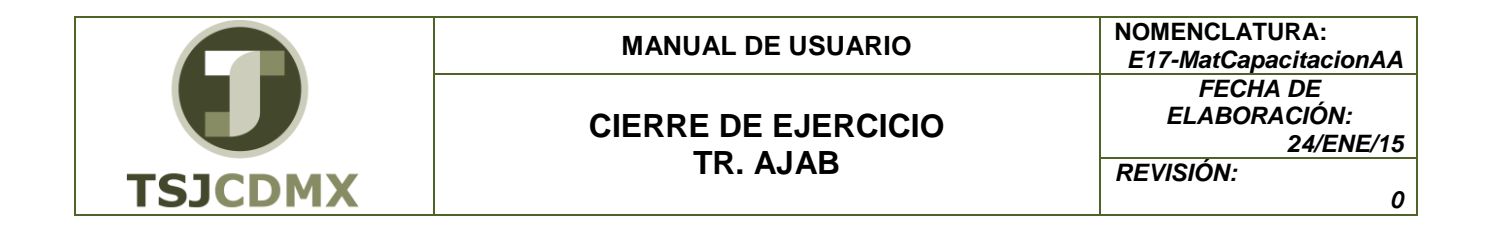

Luego, aparecerá una pantalla donde habrá que indicar el dispositivo de salida (impresora) en donde mandará imprimir el listado.

| 🔄 Parámetros para impresión de fondo                                                         | $\boxtimes$ |
|----------------------------------------------------------------------------------------------|-------------|
| Dispositivo salida LOCL 🗗<br>Ctd.impresiones 1                                               |             |
| Cantidad páginas <ul> <li>Imprimir todo</li> <li>O Imprimir desde página</li> <li></li></ul> |             |
|                                                                                              |             |
| Atributos 💥 🚹                                                                                |             |

Y por último, una pantalla donde habrá que indicar si el cálculo debe hacerse en ese momento, utilizando el botón Inmediato, o bien, programando una fecha y hora exacta, lo cual se hace accediendo mediante el botón Fecha/Hora

| 🕑 Fecha de inicio 🛛 🖂                                                                                |                                         |                        |
|----------------------------------------------------------------------------------------------------|-----------------------------------------|------------------------|
| Inmediato Fecha/Hora Tras job Tras evento En forma operac. >>                                        |                                         |                        |
| Fecha/Hora                                                                                           |                                         |                        |
| Trasjob En forma de operación                                                                        |                                         |                        |
| Tras evento                                                                                          |                                         |                        |
| Verificar                                                                                            |                                         |                        |
| Después es necesario dar clic en el botón Verifi<br>S Previsión de job creada para el programa RAJAB | ar y luego grabar 🖳. Aparecerá un mer   | nsaje de confirmación: |
| Para cambiar de pantalla hay que seleccionar Back o A                                                | rás 🜑 y 🙆 para salir de la transacción. |                        |

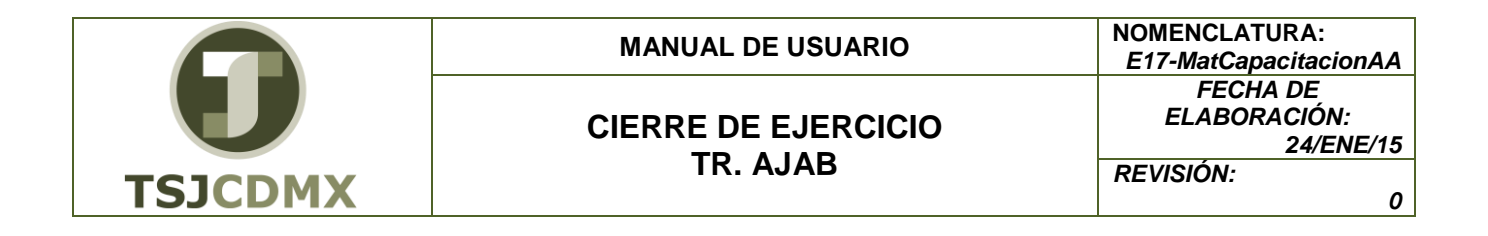

Para visualizar el status del trabajo o job que se mandó a correr en proceso de fondo, es necesario acceder a la transacción SM37 Resumen jobs.

| Visu                                                                                        | Visualización gráfica orden SPOOL 7064 en sistema RQ1                       |  |  |         |  |  |   |   |
|---------------------------------------------------------------------------------------------|-----------------------------------------------------------------------------|--|--|---------|--|--|---|---|
| 🗃 📮 🛱 😂 🔗 🚳 🔍 🔺 🕨 Parametrizaciones 🕼 Gráfi. 🕼 Gráfico sin info estructura 🗞 Esbozo 🕼 Hex 🗳 |                                                                             |  |  |         |  |  |   |   |
| Cierre ejercicio contabilidad activos fijos 1                                               |                                                                             |  |  |         |  |  |   | 1 |
|                                                                                             |                                                                             |  |  | Resumen |  |  |   |   |
| ScFI                                                                                        | I Cierre efectuado Inactivo Errónec No contab. Partida indiv. Otros errores |  |  |         |  |  |   |   |
| HDB Si 0 0 0 No                                                                             |                                                                             |  |  |         |  |  |   |   |
| Cierre ejercicio contabilidad activos fijos<br>Visualiz.detallada 2                         |                                                                             |  |  |         |  |  | 2 |   |
| ScFI Activo fijo Comentario                                                                 |                                                                             |  |  |         |  |  |   |   |
| La                                                                                          | La lista no contiene datos                                                  |  |  |         |  |  |   |   |

| <b>D</b><br>TSJCDMX | MANUAL DE USUARIO               | NOMENCLATURA:<br>E17-MatCapacitacionAA                  |
|---------------------|---------------------------------|---------------------------------------------------------|
|                     | CIERRE DE EJERCICIO<br>TR. AJAB | FECHA DE<br>ELABORACIÓN:<br>24/ENE/15<br>REVISIÓN:<br>0 |
|                     |                                 |                                                         |